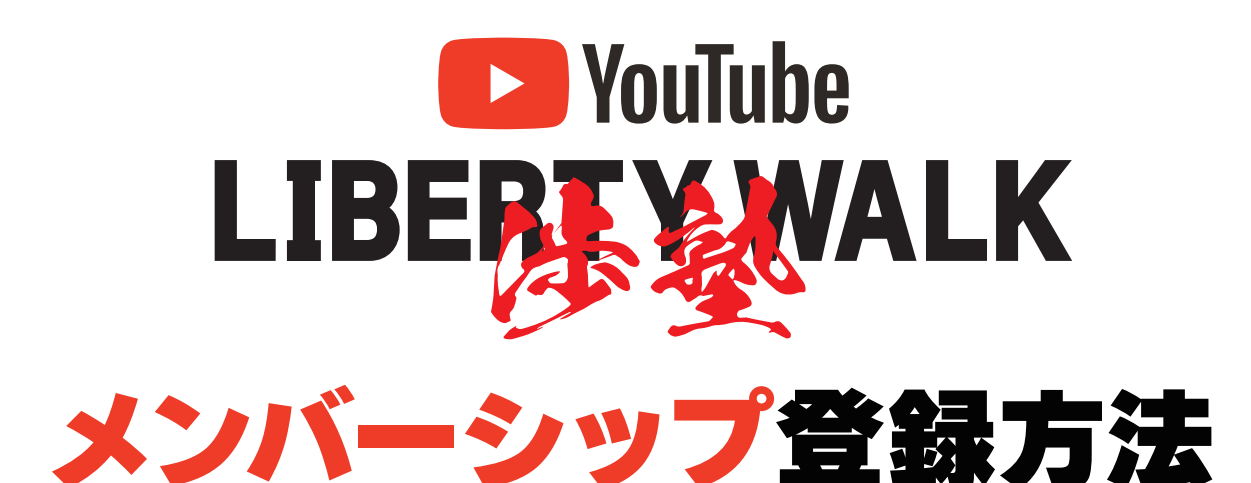

Googleアカウントを、お持ちの方の登録方法

Googleのログイン画面から、YouTubeを開く。

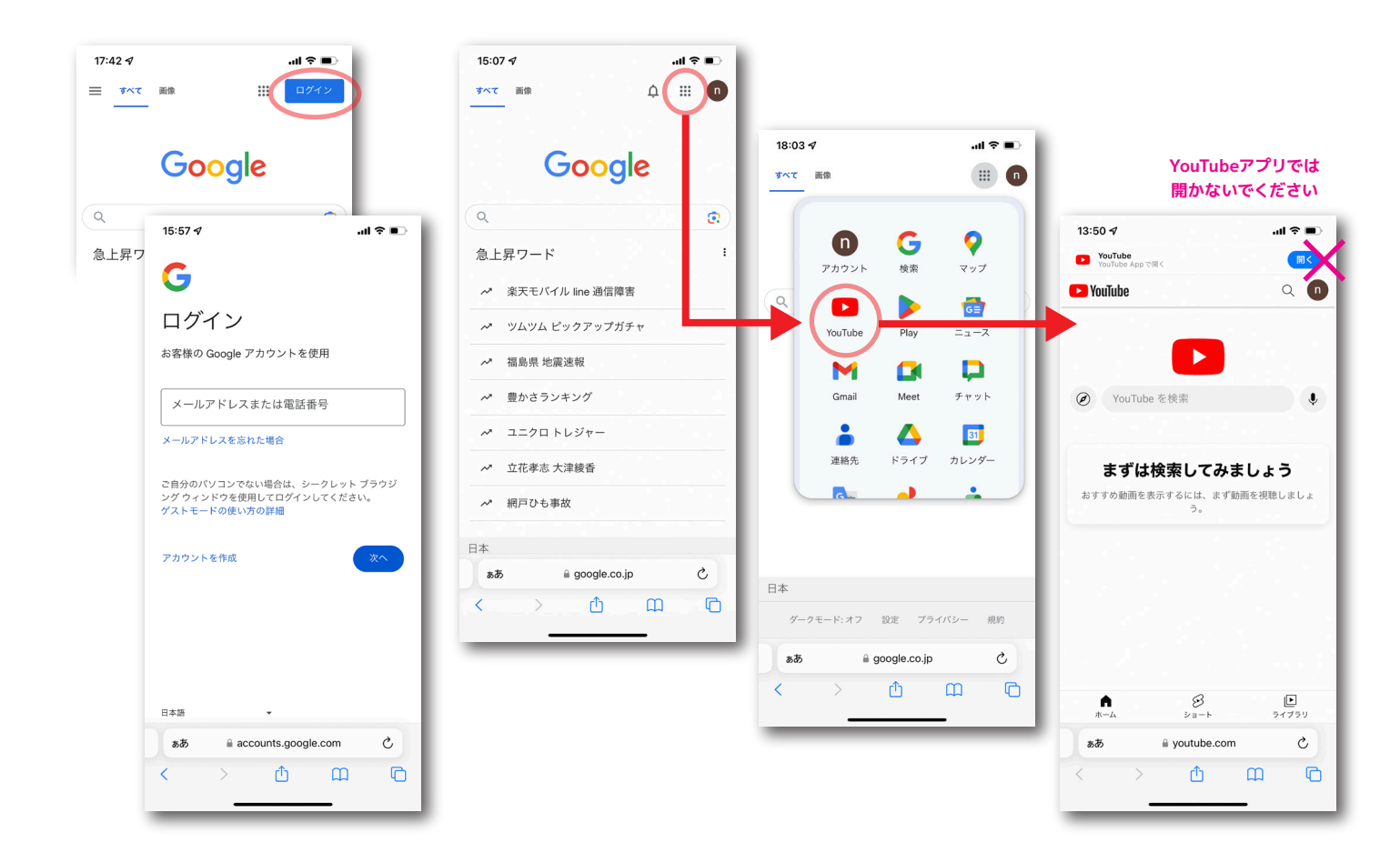

2 YouTubeで"LIBERTY WALK チャンネル"を開く。

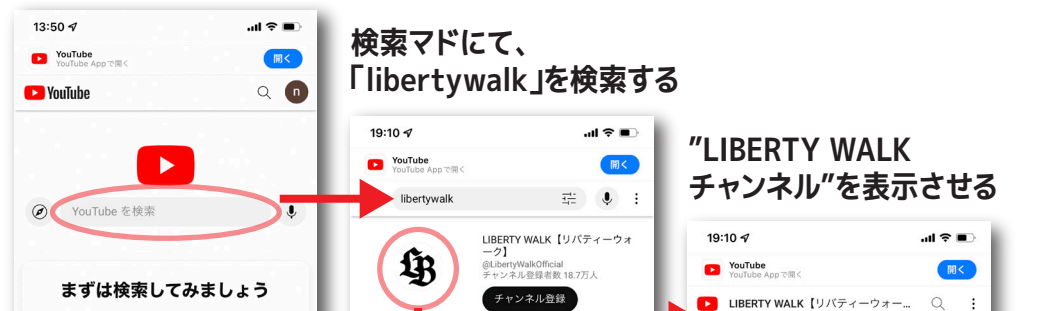

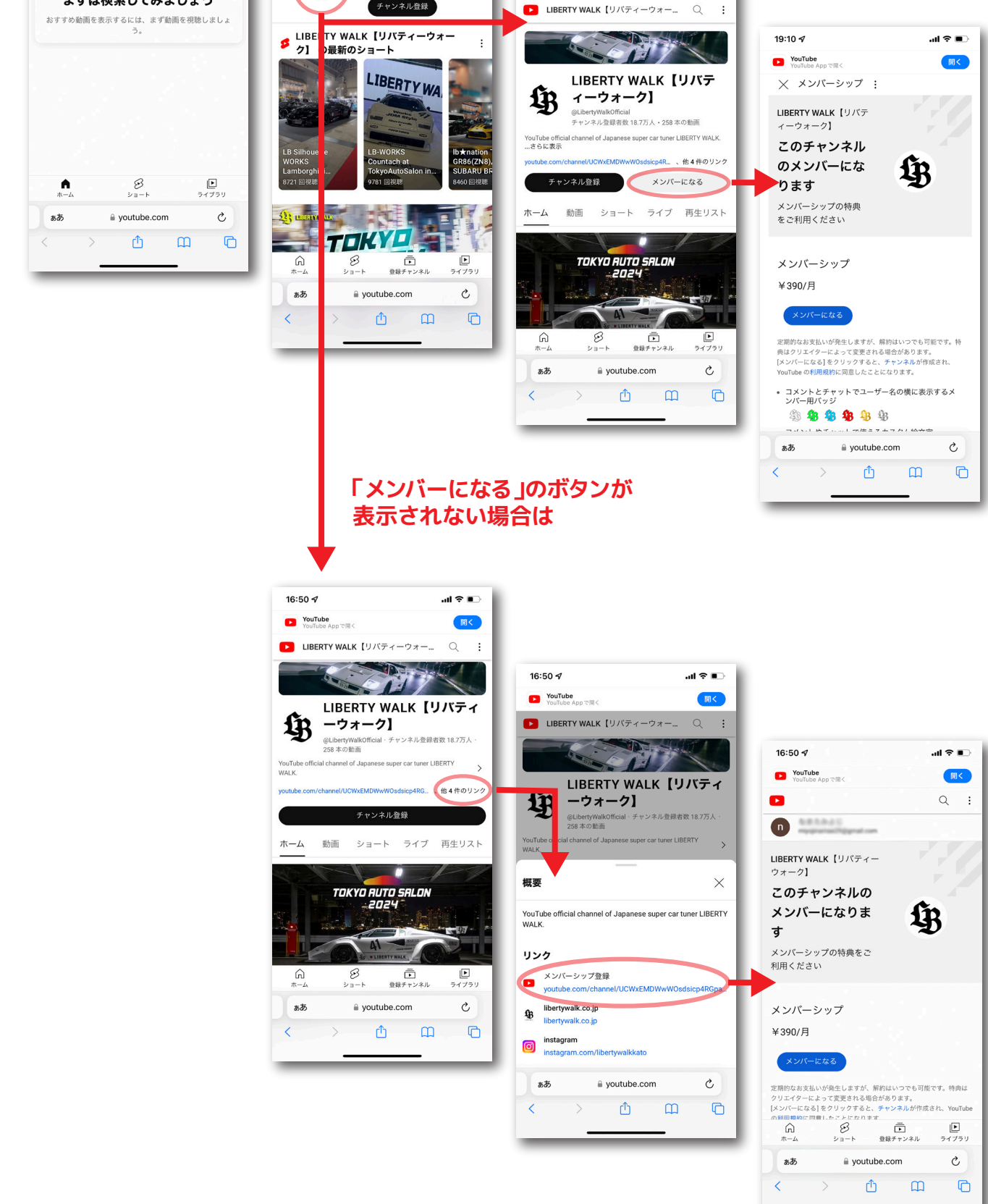

## メンバーシップの支払い方法を選択して登録する

| 16:50 √                                        | 支払い方法を選択                                                                                                    |                                                                                                   |                                                                                  |
|------------------------------------------------|----------------------------------------------------------------------------------------------------|---------------------------------------------------------------------------------------------------|----------------------------------------------------------------------------------|
| D<br>LIBERTY WALK [リバティー<br>ウォーク]<br>このチャンス 川の | 17:31 ✔ ・・・ ・・・・・・・・・・・・・・・・・・・・・・・・・・・・・・・                                                                                                    | 支払い情報を入力                                                                                          |                                                                                  |
| メンバーになりま<br>す<br>メンバーシップの特典をご                  | し BERTY WALK [リバティーウォー<br>ク] メンバーシップ ¥390<br>月原料金 ¥300/月                                                                                                    | 17:32 ダ ・・・ ・・ ・・ ・・ ・・ ・・ ・・ ・・ ・・ ・・ ・・ ・・                                                      | 登録完了!                                                                            |
| メンバーシップ<br>Vaca                                | #空間地口:2024/04/15<br>価格 ¥355<br>満費税 ¥35<br>本日の合計額 ¥390                                                                                                    | <b>しい</b><br>しい<br>ロック<br>メンバーシップ<br>メンバーシップ<br>メンバーシップ<br>メンバーシップ<br>メンバーシップ<br>メンバーシップ          | 17:32 <b>√</b> II <b>♦</b>                                                       |
|                                                | G Pay お支払い方法を選択してください カードを追加  PayPalを追加  お支払いは無目自動的に更新されます。 (0.2-7年、すぐにこ河田                                                                                                    | 月類14金<br>課金開始日: 2024/04/15 ¥390/月<br>磁告期始日: 2024/04/15<br>低格 ¥355<br>赤日の合計額 ¥390<br>CPay カードを追加 ✓ | ようこそ<br>メンバー登録いただき、ありがとうございます                                                    |
| að a youtube.com C<br>C C D D D                | いただけます。料料時に満まれ意味用的が残っていても、その部分に<br>ついての払い取しはいたしません。 <b>詳細</b><br>続行すると、お客様は1を良以上で、これらの利用規約に回意した<br>ものと見なされます。<br>続行すると、ブライバシーに関するお知らせ、利用規約に回意され<br>たことになります。また、Google お友払いデカウントを使用してこ | #<br>ガード専門 で い い い い い い い い い い い い い い い い い い                                                  | 特殊をご利用いただけるようになりました<br>はシバーシップ タブですべての特徴を総置し、メ<br>ンバーとしての参加税税を部連できます。     メンバー特徴 |
|                                                | að â youtube.com C<br>< > ⚠                                                                                                    | お支払いは毎月自動的に更新されます。 商入光丁後、すぐにご規模<br>たますしますで 新ためになる新ためで マン・ス・マンパン<br>ああ 自 youtube.com<br>く          |                                                                                  |
|                                                |                                                                                                    |                                                                                                   | s.#         ⊕ youtube.com         C           <                                  |